HRTM58

# Sähköinen asiointi

# Sisällysluettelo

| Sähköinen asiointi                                       | 3  |
|----------------------------------------------------------|----|
| Muun muassa seuraavia asioita voidaan hoitaa sähköisesti | 3  |
| Kela:                                                    | 3  |
| Poliisi:                                                 | 3  |
| TE – Keskus:                                             | 3  |
| Omakanta:                                                | 4  |
| Pankit:                                                  | 4  |
| Tietokoneella käytettävät tunnistautumistavat:           | 5  |
| Pankkitunnukset                                          | 6  |
| Pankin mobiilivarmenne                                   | 7  |
| Operaattoreiden mobiilivarmenne                          | 8  |
| Varmennekortti                                           | 8  |
| Puhelimella tunnistautuminen                             | 9  |
| Liitteiden toimittaminen sähköisen hakemuksen mukana     | 11 |
| Windows 7, 8.0 ja 8.1: Tulostaminen PDF -tiedostoon      | 11 |
| Apuohjelman asentaminen                                  | 11 |
| Google Chrome:                                           | 12 |
| Mozilla Firefox:                                         | 13 |
| Tulostaminen PDF -tiedostoon                             | 15 |
| Windows 10: Tulostaminen PDF -tiedostoon                 | 19 |
| Esimerkki etuuden hakemisesta Kelalta                    | 22 |
| TE – palvelut                                            | 27 |
| TE – Keskus:                                             | 27 |

Sovellus tarkoittaa samaa kuin ohjelma, appsi jne.

Linkki = Linkkiä klikatessa siirrytään linkin osoittamaan paikkaan esim. nettisivulle. <u>https://tunnistaminen.suomi.fi/</u>

# <u>Sähköinen asiointi</u>

Sähköinen asiointi tarkoittaa asioiden hoitamista tai toimittamista pankin tai muun vastaavan organisaation kanssa. Julkisen hallinnon piirissä asiointi on siis hallinnon asiakkaan omien asioiden hoitamista viranomaisen kanssa. Sähköinen asiointi on vaihtoehto perinteiselle asioiden hoitamiselle, jonka muotoja ovat olleet tiskipalvelu, kirjeenvaihto ja puhelinpalvelu.

## <u>Muun muassa seuraavia asioita voidaan hoitaa sähköisesti</u> Kela:

- Hakea etuutta: Asumistuki, työmarkkinatuki, toimeentulotuki
- Tarkistaa omat tiedot ja etuudet
- Ilmoittaa muutoksista
- Tarkistaa seuraavat maksupäivät

Kelan ohjeet verkkoasiointiin: <u>https://www.kela.fi/ohjeita-verkkoasiointiin</u>

#### Poliisi:

- Sähköinen ajanvaraus
- Passi- tai henkilökorttihakemuksen voi laittaa vireille verkossa
- Sähköinen rikosilmoitus on tarkoitettu tehtäväksi vähäisistä rikoksista, jotka eivät vaadi välittömiä toimenpiteitä poliisilta
- Lomakkeella voi jättää poliisille ei-kiireellisen tiedon Internetissä havaitusta epäilyttävästä aineistosta
- Yleisötilaisuuden järjestäminen

Poliisin ohjeet verkkoasiointiin: <u>https://www.poliisi.fi/verkkoasiointi</u>

## TE – Keskus:

• Tunnistautuneena voidaan aloittaa tai päättää työnhaku, muuttaa työnhakutietoja tai vain katsella niitä.

TE – Keskuksen ohjeet verkkoasiointiin: https://ohje.te-palvelut.fi/hloasiakas/fi/omaasiointi

#### Omakanta:

- Omakannasta näkee reseptit
- Hoitoon liittyvät kirjaukset
- Laboratorio- ja röntgentutkimukset
- Alle 10-vuotiaan huollettavan tiedot
- Pyytää reseptin uusimista
- Tallentaa oman hoitotahdon ja elinluovutustahdon
- Antaa suostumuksen omien tietojen luovuttamiseen tai kieltää luovuttamisen

Omakannan ohjeet verkkoasiointiin: <u>https://www.kanta.fi/omakanta-verkkokoulu/#/?</u> <u>k=fz2mxs</u>

### Pankit:

- Tarkistaa saldo
- Maksaa laskuja
- Hakea pankki- tai luottokorttia
- Hakea lainaa

Kaikilta pankeilta löytyy ohjeita verkkopankin käyttöön.

Jos jonkin palvelun käytössä on ongelmia tai kysyttävää, kannattaa ottaa yhteyttä palvelun tuottajaan.

Kun haluaa käyttää jotakin sähköistä palvelua, pitää palveluun kirjautua. Tällöin palvelun tarjoaja tietää, kuka henkilö on kyseessä. Eniten käytetty tunnistustapa on pankkitunnisteiden käyttö, koska sitä voidaan käyttää lähes kaikessa tunnistautumista vaativissa palveluissa.

# Tietokoneella käytettävät tunnistautumistavat:

Tietokoneella käytetään jotakin selainta (Google Chrome, Microsoft Edge, Mozilla Firefox, Opera, Safari ) asioitaessa pankeissa tai muissa virastoissa.

OP – mobiilin saa myös tietokoneelle, muiden pankkien mobiiliversioita en ole löytänyt tietokoneille.

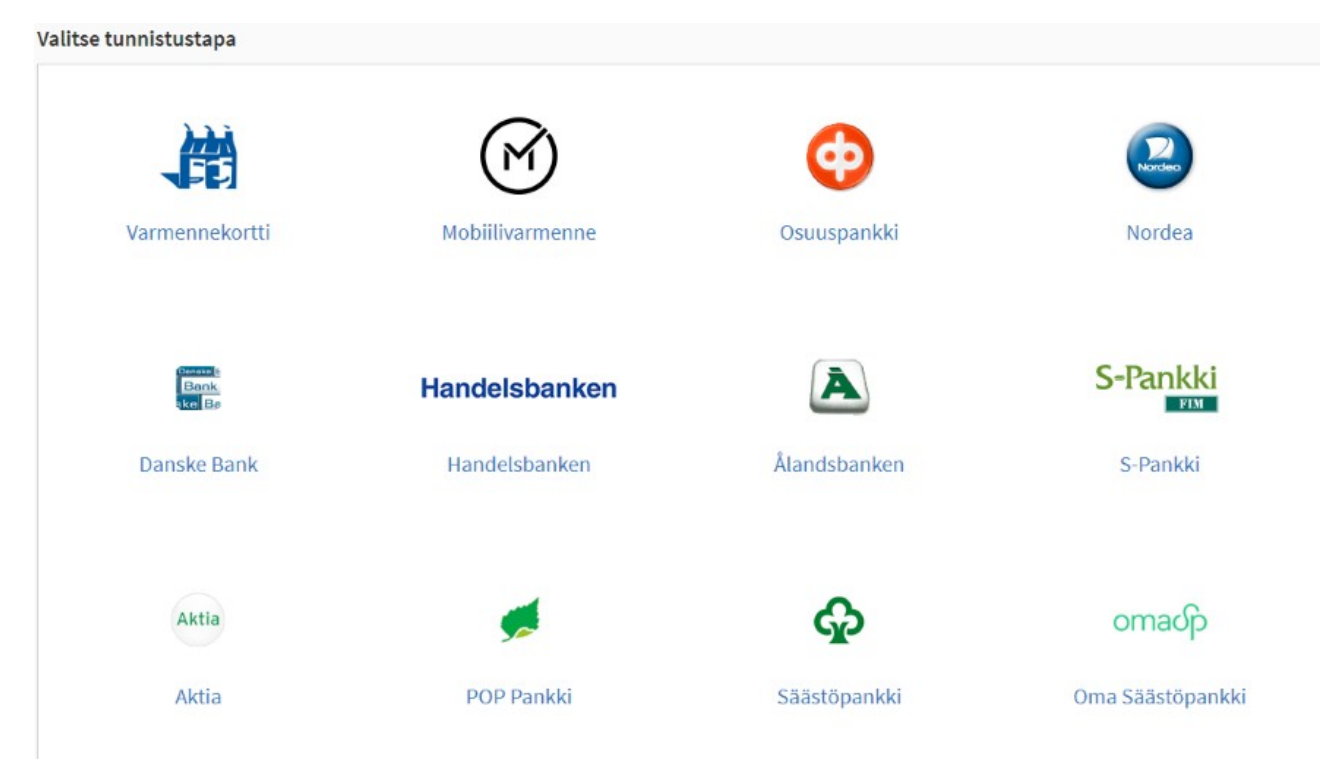

Tämä kuva on <u>https://tunnistaminen.suomi.fi/</u> eli Suomi.fi-tunnistus -palvelusta. Tätä palvelua käyttävät mm. Kela, TE -keskus, Omakanta, OmaVero ja Poliisi.

- Pankkien omat tunnistautumistavat ovat: Käyttäjätunnus ja joko 1. 2. tai 3.
  - 1. Tunnuslukutaulukko
  - 2. Tunnuslukulaite
  - 3. Pankin mobiilivarmenne
- Mobiilivarmenne on operaattoreiden oma varmennus.
- Varmennekortti: Tunnistautuminen on mahdollista henkilökortilla. Henkilökortin lisäksi tarvitaan kortinlukijalaite ja -ohjelmisto.

## Pankkitunnukset

Pankkitunnukset saa pankin konttorista. Pankkitunnusten hankinnan yhteydessä tehdään verkkopankkisopimus. Joissakin pankeissa pankkitunnukset voidaan tilata myös netistä, mutta se vaatii jonkin varman tunnistautumisen, siis toisen pankin tunnukset. Pankkitunnukset käyvät lähes kaikkeen tunnistautumiseen, eivät kuitenkaan esim. Postin joihinkin palveluihin eikä Turku Energiaan. Niissä vaaditaan asiakasnumero tai käyttäjätunnus.

Pankkitunnuksiin sisältyy:

- Käyttäjätunnus (usein asiakasnumero)
- Tunnuslukutaulukko tai tunnuslukulaite

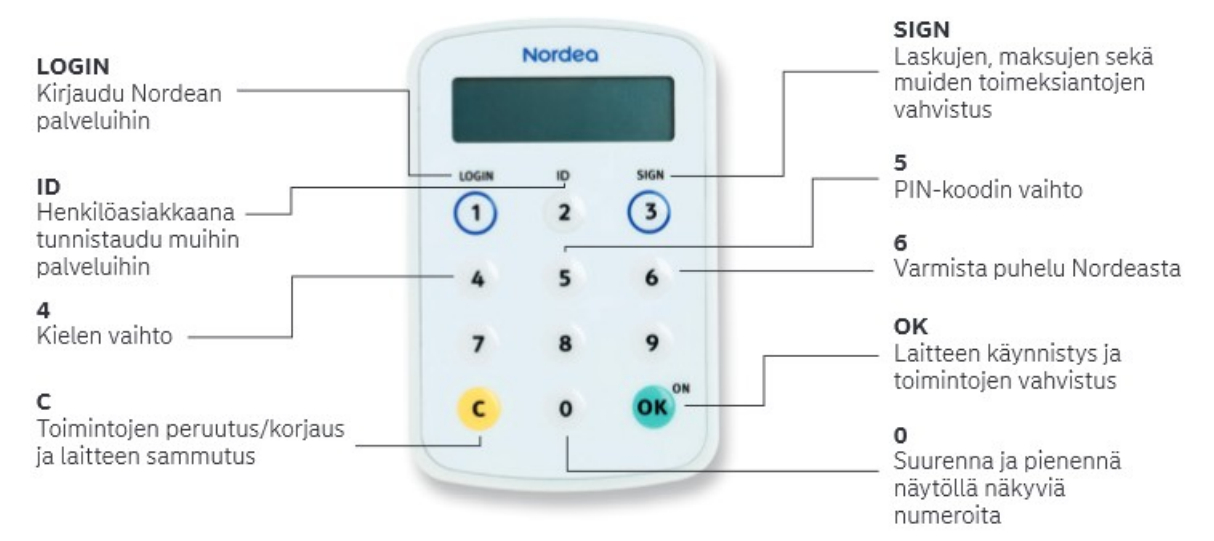

#### Joissakin pankeissa tunnuslukutaulukko voidaan korvata tunnuslukulaitteella.

| Tunnuslukusovellus             | Tunnuslukulaite                                                           | Salasana                                                                                                   | Tunnuslukukortti                                                                                                    |
|--------------------------------|---------------------------------------------------------------------------|----------------------------------------------------------------------------------------------------|----------------------------------------------------------------------------------------------------|
| Anna käyttäjätun               | nus ja seuraava va                                                        | paa tunnuslu                                                                                               | ku. Jatka napauttamalla OK-painil                                                                                                    |
| Käyttäjätunnus:<br>Tunnusluku: |                                                                           |                                                                                                    |                                                                                                    |
|                                |                                                                           | OK                                                                                                    |                                                                                                    |
|                                |                                                                           |                                                                                                    |                                                                                                    |
|                                |                                                                           |                                                                                                    |                                                                                                    |
|                                |                                                                           |                                                                                                    |                                                                                                    |
|                                |                                                                           |                                                                                                    |                                                                                                    |
|                                | Tunnuslukusovellus<br>Anna käyttäjätunu<br>Käyttäjätunnus:<br>Tunnusluku: | Tunnuslukusovellus Tunnuslukulaite<br>Anna käyttäjätunnus ja seuraava va<br>Käyttäjätunnus:<br>Tunnusluku: | Tunnuslukusovellus     Tunnuslukulaite     Salasana       Anna käyttäjätunnus ja seuraava vapaa tunnuslu       Käyttäjätunnus:       Tunnusluku:       OK |

## Pankin mobiilivarmenne

Pankkien oma varmenne.

Tietokoneen lisäksi tarvitaan älypuhelin ja sovellus. Sovellus voi kuulua pankin mobiilisovellukseen tai olla oma pankin tunnuslukusovellus.

 Kirjauduttaessa tietokoneella pankkiin valitaan kirjautumisikkunassa mobiilivarmenne (kuvissa S-MOBIILILLA ja Tunnuslukusovellus) ja syötetään Käyttäjätunnus → KIRJAUDU tai OK

| Kirjaudu verkkopankkiin           | Tunnuslukusovellus    | Tunnuslukulaite      | Salasana     | Tunnuslukukortti      |
|-----------------------------------|-----------------------|----------------------|--------------|-----------------------|
| TUNNUSLUKUTAULUKOLLA S-MOBIILILLA | Anna käyttäjätunnus j | ja klikkaa OK-painik | etta. Avaa N | ordea Tunnusluvut -so |
| Käyttäjätunnus                    | Käyttäjätunnus:       |                      |              |                       |
| Şyötä käyttäjätunnus              |                       | ОК                   |              |                       |
| tai kirjaudu QR-koodilla          |                       |                      |              |                       |
| KIRJAUDU                          |                       |                      |              |                       |

• Avataan puhelimessa pankin sovellus ja annetaan tunnusluku. Sovelluksen voi avata myös ensimmäisenä, jolloin puhelimen sovellus jää odottamaan tietokoneella kirjautumista.

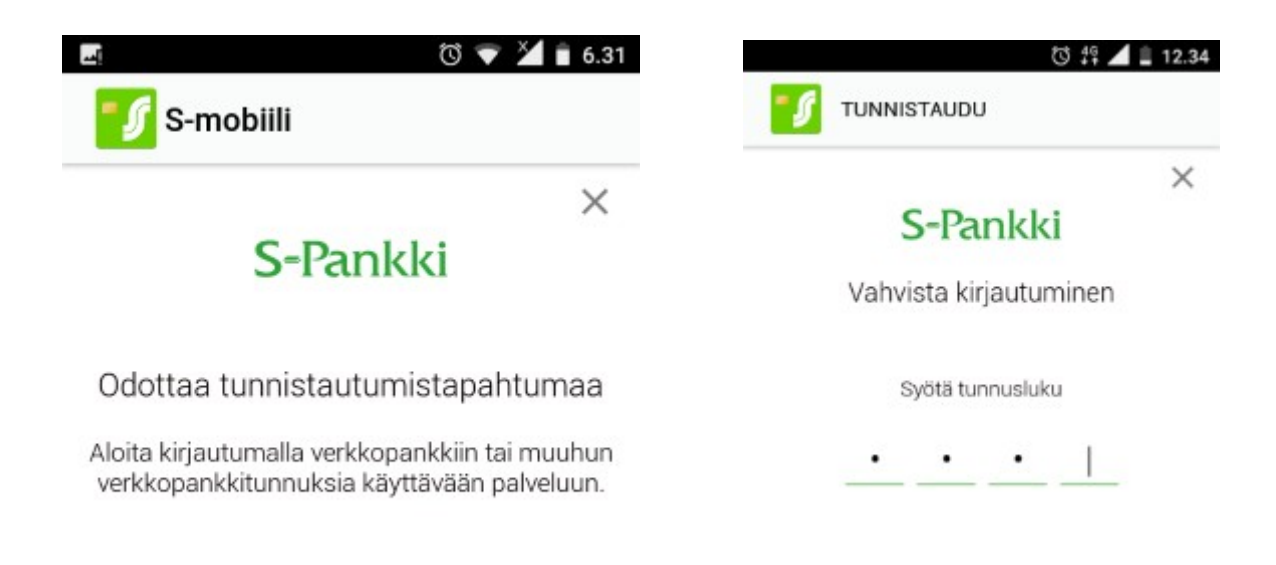

## **Operaattoreiden mobiilivarmenne**

Oman puhelinnumeron lisäksi tarvitaan itse valittu tunnusluku. Operaattoreiden mobiilivarmenteella voidaan kirjautua joihinkin valtion ja kuntien julkisiin palveluihin, Omakantaan, eTerveyspalveluihin jne... Sitä ei saa Prepaid -liittymiin.

| /ötä puhelinnumerosi kansainvälisessä muodossa (esim. +358123456789 | 9) |
|---------------------------------------------------------------------|----|
|                                                                     |    |
| halinnumara                                                         |    |
| nelinnumero:                                                        |    |

## <u>Varmennekortti</u>

Henkilökortin lukijaa tarvitaan käytettäessä tunnistautumiseen varmennekorttia.

| Tunnistau             | du varmennekortilla                                                   |
|-----------------------|-----------------------------------------------------------------------|
| 1. Aseta kortti lukij | jaan. 🕕                                                               |
|                       | →                                                                     |
| 2. Odota hetki, kur   | nnes kortin tiedot on luettu.                                         |
| 3. Napsauta Tunni     | staudu -painiketta.                                                   |
| Tunnistaudu           | Kortinlukijaohjelmisto avautuu. Varsinainen tunnistus tehdään         |
|                       | kortinlukijaohjelmistolla. Anna kortin olla paikallaan lukijassa koko |

HRTM58

13.08.19

Kortinlukijoita saa esim. Verkkokauppa.com:sta: <u>https://www.verkkokauppa.com/</u> <u>fi/product/36482/fjjcj/SCM-Identiv-uTrust-2700R-Contact-henkilokortinlukija</u>

https://www.verkkokauppa.com/fi/product/56106/jdfch/Fuj-tech-IDhenkilokortinlukija

Maksuttoman kortinlukija -ohjelmiston lataus:

https://vrk.fi/kortinlukijaohjelmisto-ja-varmenteen-testaus

# Puhelimella tunnistautuminen

Puhelimella internetiä voi käyttää myös siihen tarkoitukseen tehdyillä sovelluksilla. Tällaisia ovat esimerkiksi Nordean Mobiilipankki, Osuuspankin OP - mobiili ja S pankin S-mobiili.

Sovelluksia voi ladata käyttöjärjestelmän valmistajan sovelluskaupasta:

- Android -laitteet: Google Play Kauppa
- Apple -laitteet: Apple App Store
- Windows -laitteet: Microsoft Store

Kaikki palvelun tarjoajat eivät kuitenkaan ole tehneet omaa mobiili -sovellusta (esim. Kela, TE -keskus).

Kun puhelimella kirjautuu pankin omaan sovellukseen, ei tarvitse antaa kuin tunnusluku:

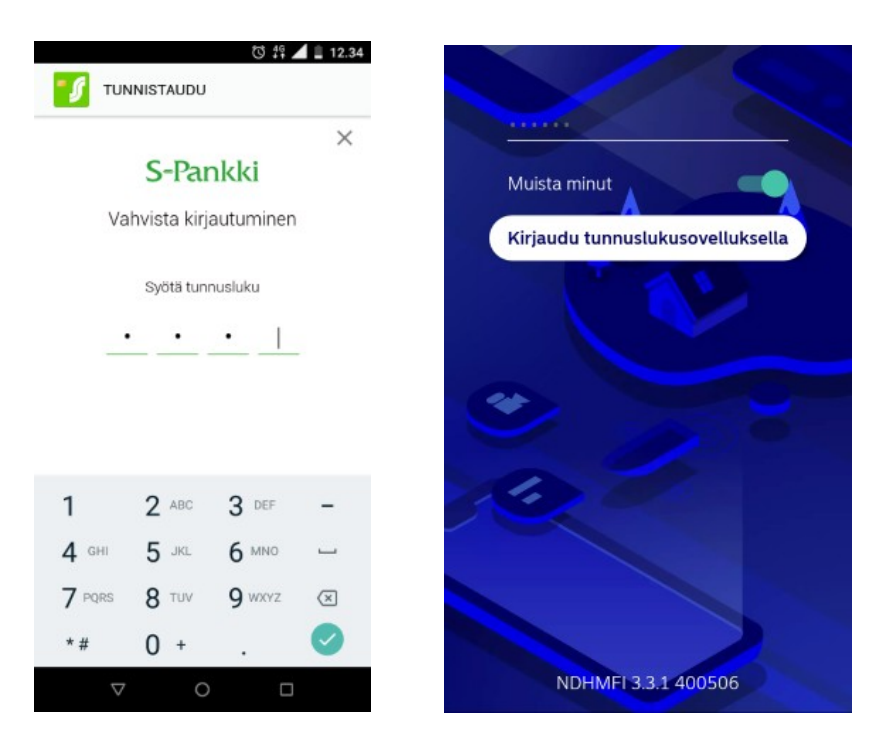

Jos puhelimella käyttää selainta ja kirjautuu oman pankin nettisivulle, tehdään se samoin kuin tietokoneella. Samoin tehdään, kun kirjaudutaan esim. Kelan sivulle.

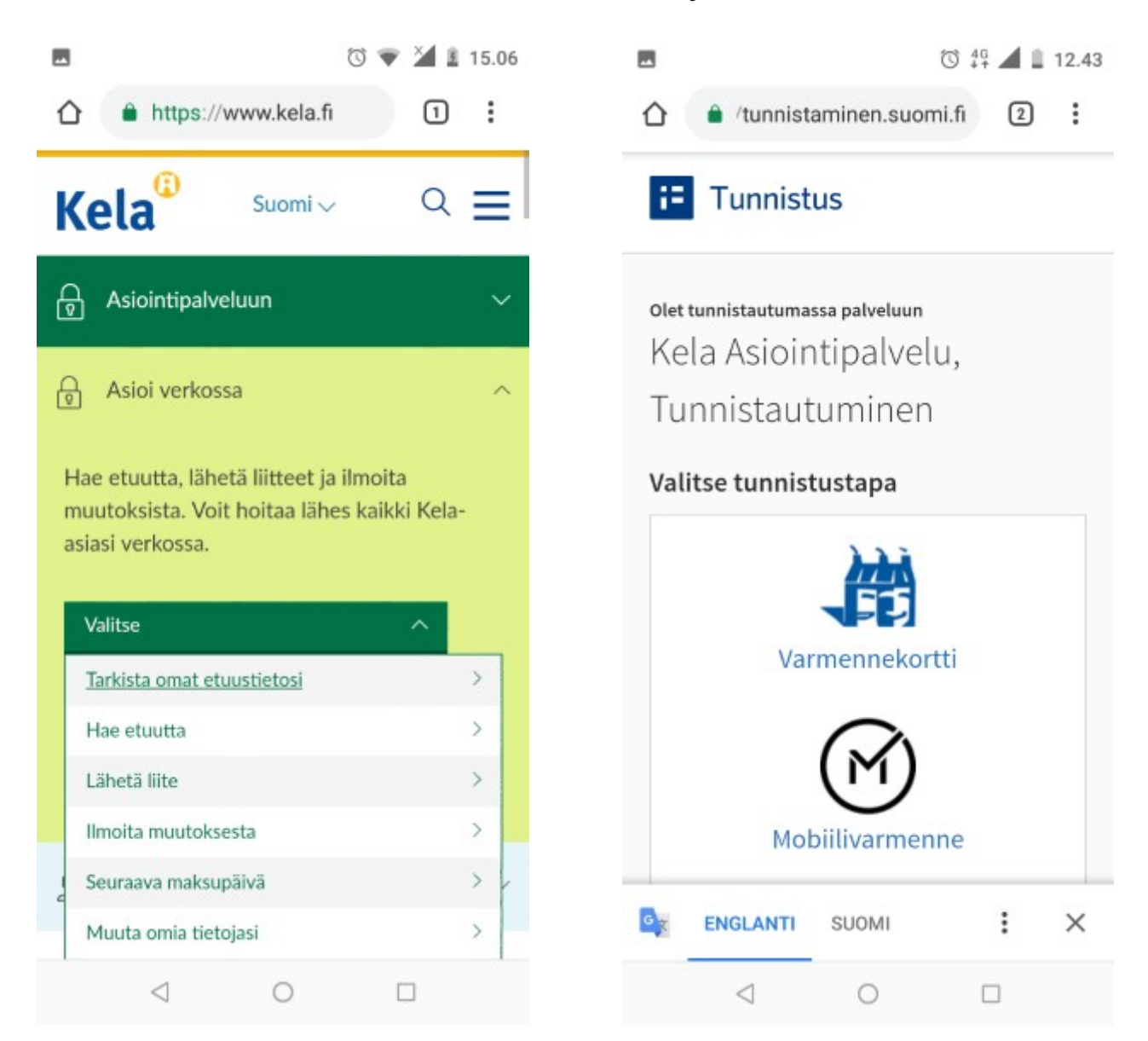

Seuraavat käyttöohjeen kappaleet kannattaa lukea, tai ainakin selata läpi ennen kuin seuraa ohjetta, koska käyttöjärjestelmästä riippuen ohjeet voivat poiketa toisistaan.

## Liitteiden toimittaminen sähköisen hakemuksen mukana

Jos käyttää tietokonetta asioidessaan Kelan, TE – keskuksen tai jonkin muun toimiston kanssa, ei välttämättä tarvitse valokuvata liitteitä lähettääkseen ne hakemuksen kanssa. Helpoin tapa on käyttää tietokoneella Windowsin Tulosta toimintoa. Kun valitaan Tulosta, ei valitakaan tulostinta vaan Tulostaminen PDF tiedostoon.

## Windows 7, 8.0 ja 8.1: Tulostaminen PDF -tiedostoon

Jos käytössäsi on Windows 10, voit ohittaa tämän kappaleen ja siirtyä seuraavaan.

## Apuohjelman asentaminen

Jos käytössä on vanhempi versio Windowsista kuin Windows 10, pitää asentaa jokin apuohjelma, joka tulostuksen sijaan luo pdf -tiedoston. Ilmainen ja suomenkielinen apuohjelma on BullZip PDF Printer. Seuraavassa on ohjeet ohjelman asentamiseksi ja sen käyttöön.

Seuraava linkki avaa ilmaisohjelmat.fi -sivuston:

https://www.ilmaisohjelmat.fi/

Sivustolta löytyy muitakin hyödyllisiä ohjelmia.

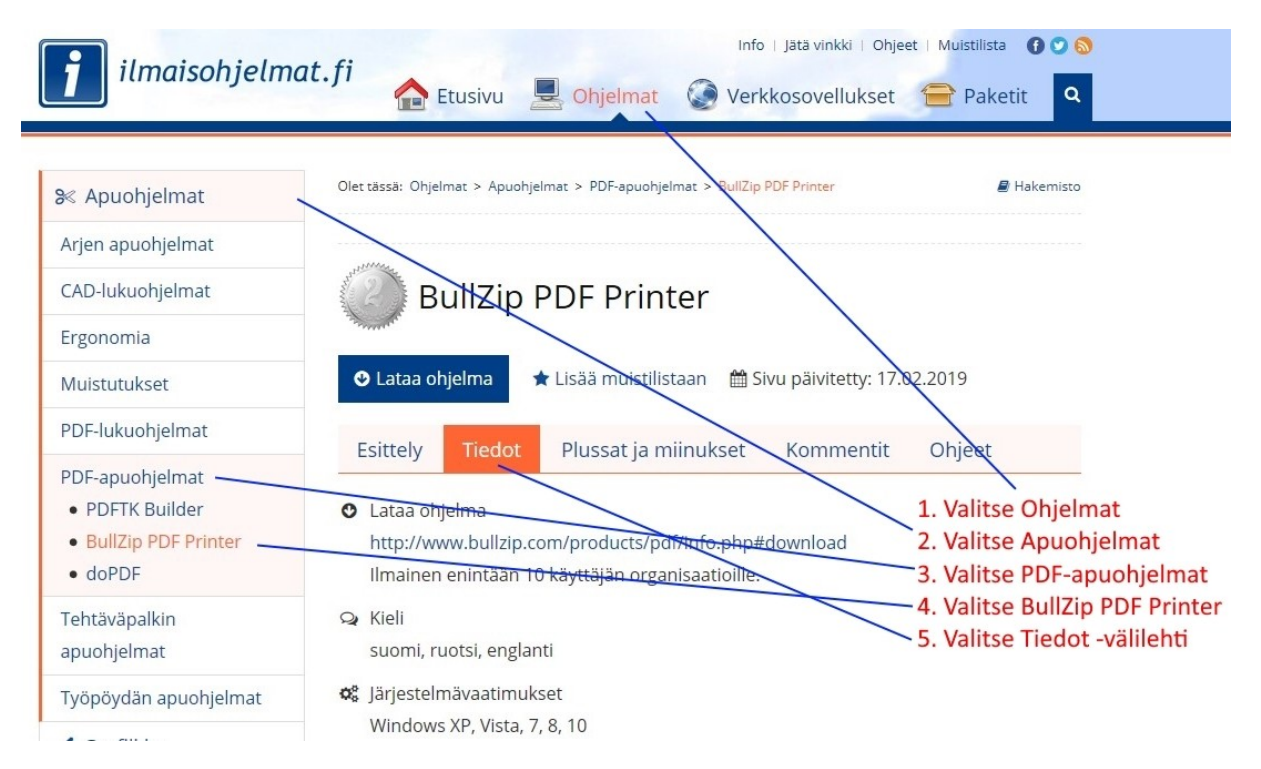

HRTM58

Valitaan yläpalkista Ohjelmat. Sen jälkeen vasemmasta sivupalkista Apuohjelmat ja PDF-apuohjelmat. Valitaan BullZip PDF Printer ja Tiedot -välilehti. Valitaan nettiosoite:

Lataa ohjelma http://www.bullzip.com/products/pdf/info.php#download

Voit käyttää yllä olevaa linkkiä suoraan ja ohittaa aikaisemmat vaiheet.

## **Download and Installation**

Valitaan ko. Nettisivulta Go to download page -painike.

The installation of this program is very simple. Just follow t

1. Download the latest stable PDF Printer (7.6 MB).

Go to download page

Valitaan seuraavalta sivulta Click here to download -painike.

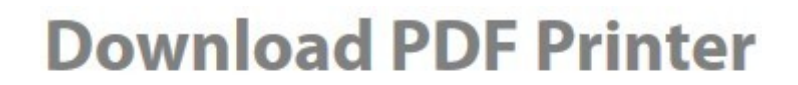

Click here to download

Jos selaimessa on oletusasetukset, tiedosto tallennetaan Ladatut tiedostot -kansioon. Muuten seurataan näytön ohjeita, eli Tallenna tiedosto ja valitaan haluttu kansio ja Tallenna -painike.

Kun asennustiedosto on latautunut tietokoneelle, pitää se käynnistää asentaakseen ohjelman. Asennustiedoston suorittamiseksi on erilaisia vaihtoehtoja käytetyn selaimen takia.

## **Google Chrome:**

Valitaan hiiren 1. painikkeella selaimen vasemmasta alakulmasta nuoli ylöspäin – painike ja sen jälkeen

Avaa:

|     | 3311          |
|-----|---------------|
| Näy | rtä kansiossa |
| Per | uuta          |

### Mozilla Firefox:

Valitaan hiiren 1. painikkeella selaimen oikeasta yläkulmasta nuoli alaspäin -painike ja sen jälkeen ladattu tiedosto:

| CPar   | nel - Pääs | ivu         | ×        | 🐂 Download PDF Printer      | ×      | + |   |   |          | ٥   |   | × |
|--------|------------|-------------|----------|-----------------------------|--------|---|---|---|----------|-----|---|---|
| 0      | L Haku     |             |          |                             |        |   | 立 | ¥ | <b>:</b> | ABP | • | Ξ |
| Office |            |             |          |                             |        |   |   |   |          |     |   |   |
|        |            | Setup_Bu    | IllzipPC | DFPrinter_11_9_0_2735_PRO_E | (P.exe |   | E |   |          |     |   | ^ |
| opo    |            | vaimis      | 17,1 W   |                             |        |   |   |   |          |     |   |   |
|        | Nävtä k    | aikki latau | ikcet    |                             |        |   |   |   |          |     |   |   |
|        | Haytak     |             | ik set   |                             |        |   |   |   |          |     |   |   |

Tällöin käynnistyy asennusohjelma. Vastataan asennuksen aikana tuleviin kysymyksiin ja asetuksiin:

| Valitse Asennuksen kieli                                                                                                    | ×                                                                                                    |                                   |
|----------------------------------------------------------------------------------------------------|----------------------------------------------------------------------------------------------------|-----------------------------------|
| Valitse asentamisen aikana käytettävä kieli                                                                                                    | · Valit                                                                                                    | aan asennuskieli ja painetaan OK. |
| Suomi                                                                                                    | ~                                                                                                    |                                   |
| OK Peruu                                                                                                    | ta                                                                                                    |                                   |
| 豫 Bullzip PDF Printer - Asennus                                                                                                    | - 🗆 X                                                                                                    |                                   |
|                                                                                                    |                                                                                                    |                                   |
| Käyttöoikeussopimus<br>Lue seuraava tärkeä tiedotus ennen kuin jatkat.                                                                                                    |                                                                                                    |                                   |
| Käyttöoikeussopimus<br>Lue seuraava tärkeä tiedotus ennen kuin jatkat.<br>Lue seuraava käyttöoikeussopimus tarkasti. Sinur<br>haluat jatkaa asentamista.                                                                                                    | n täytyy hyväksyä sopimus, jos                                                                                                    |                                   |
| Käyttöoikeussopimus<br>Lue seuraava tärkeä tiedotus ennen kuin jatkat.<br>Lue seuraava käyttöoikeussopimus tarkasti. Sinur<br>haluat jatkaa asentamista.<br>BULLZIP PDF PRINTER LICENSE                                                                                                    | n täytyy hyväksyä sopimus, jos                                                                                                    |                                   |
| Käyttöoikeussopimus<br>Lue seuraava tärkeä tiedotus ennen kuin jatkat.<br>Lue seuraava käyttöoikeussopimus tarkasti. Sinur<br>haluat jatkaa asentamista.<br>BULLZIP PDF PRINTER LICENSE<br>Except where otherwise noted, all of the documer                                                                                                    | n täytyy hyväksyä sopimus, jos                                                                                                    |                                   |
| Käyttöoikeussopimus<br>Lue seuraava tärkeä tiedotus ennen kuin jatkat.<br>Lue seuraava käyttöoikeussopimus tarkasti. Sinur<br>haluat jatkaa asentamista.<br>BULLZIP PDF PRINTER LICENSE<br>Except where otherwise noted, all of the documer<br>the package is copyrighted by Bullzip.                                                                                                    | e täytyy hyväksyä sopimus, jos                                                                                                    |                                   |
| Käyttöoikeussopimus         Lue seuraava tärkeä tiedotus ennen kuin jatkat.         Lue seuraava käyttöoikeussopimus tarkasti. Sinur haluat jatkaa asentamista.         BULLZIP PDF PRINTER LICENSE         Except where otherwise noted, all of the documer the package is copyrighted by Bullzip.         Copyright © 2002-2019 Bullzip. All rights reserved                                                                                                    | täytyy hyväksyä sopimus, jos                                                                                                    |                                   |
| Käyttöoikeussopimus<br>Lue seuraava tärkeä tiedotus ennen kuin jatkat.<br>Lue seuraava käyttöoikeussopimus tarkasti. Sinur<br>haluat jatkaa asentamista.<br>BULLZIP PDF PRINTER LICENSE<br>Except where otherwise noted, all of the documer<br>the package is copyrighted by Bullzip.<br>Copyright © 2002-2019 Bullzip. All rights reserved<br>This software is provided "as-is," without any expr                                                                                                    | täytyy hyväksyä sopimus, jos                                                                                                    |                                   |
| Käyttöoikeussopimus<br>Lue seuraava tärkeä tiedotus ennen kuin jatkat.<br>Lue seuraava käyttöoikeussopimus tarkasti. Sinur<br>haluat jatkaa asentamista.<br>BULLZIP PDF PRINTER LICENSE<br>Except where otherwise noted, all of the documer<br>the package is copyrighted by Bullzip.<br>Copyright © 2002-2019 Bullzip. All rights reserved<br>This software is provided "as-is," without any expr<br>event shall the author be held liable for any dama                                                                  | tation and software included in<br>ess or implied warranty. In no<br>ges arising from the use of this                                    |                                   |
| Käyttöoikeussopimus         Lue seuraava tärkeä tiedotus ennen kuin jatkat.         Lue seuraava käyttöoikeussopimus tarkasti. Sinur haluat jatkaa asentamista.         BULLZIP PDF PRINTER LICENSE         Except where otherwise noted, all of the documer the package is copyrighted by Bullzip.         Copyright © 2002-2019 Bullzip. All rights reserved         This software is provided "as-is," without any expresent shall the author be held liable for any dama software.                                    | etaytyy hyväksyä sopimus, jos<br>atation and software included in<br>ess or implied warranty. In no<br>ges arising from the use of this  | Ditää valita Uvyäkovy             |
| Käyttöoikeussopimus         Lue seuraava tärkeä tiedotus ennen kuin jatkat.         Lue seuraava käyttöoikeussopimus tarkasti. Sinur haluat jatkaa asentamista.         BULLZIP PDF PRINTER LICENSE         Except where otherwise noted, all of the documer the package is copyrighted by Bullzip.         Copyright © 2002-2019 Bullzip. All rights reserved         This software is provided "as-is," without any exprevent shall the author be held liable for any dama software.         Image: Pyväksyn sopimuksen | e täytyy hyväksyä sopimus, jos<br>atation and software included in<br>ess or implied warranty. In no<br>ges arising from the use of this | Pitää valita Hyväksyn             |

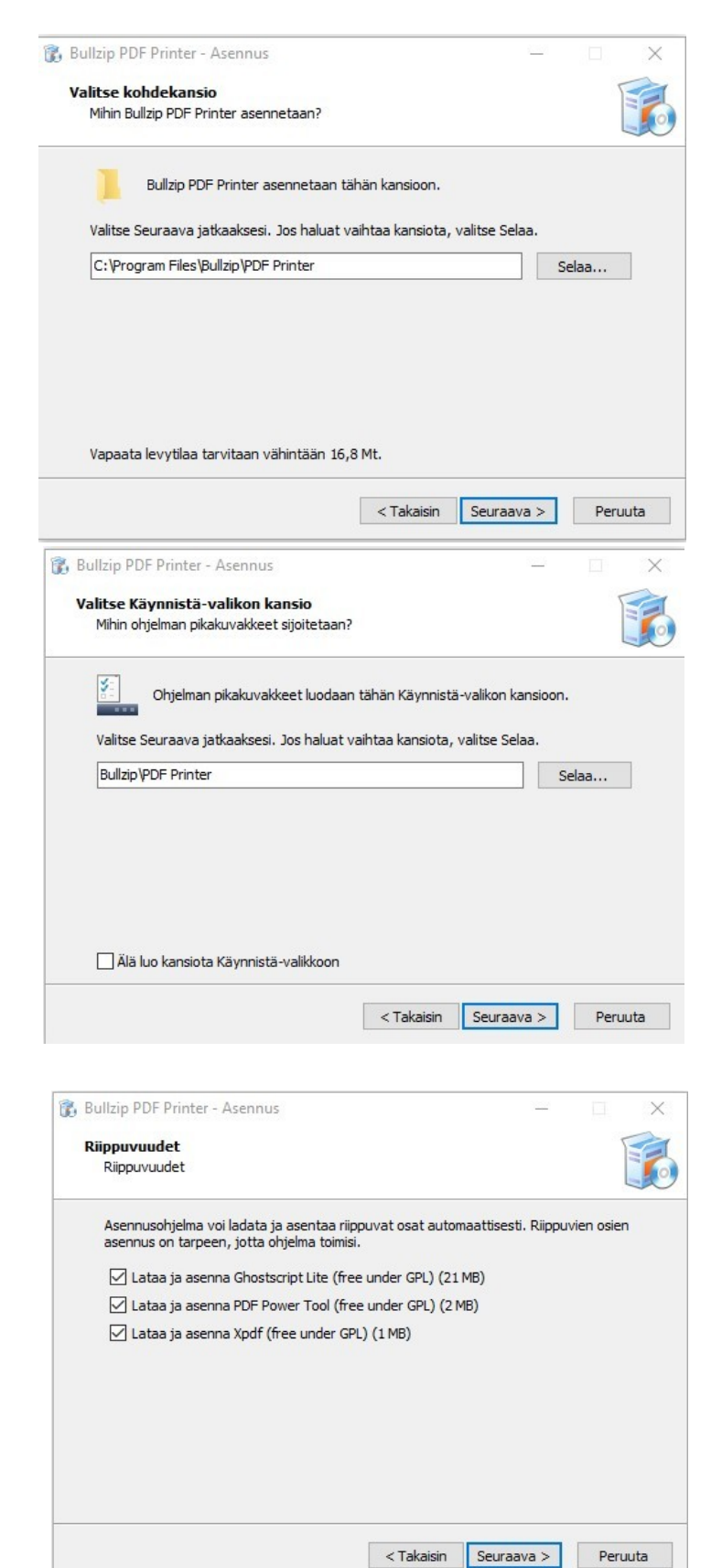

Asennuskansiota ei kannata muuttaa, vaan valitaan Seuraava >.

Ei kannata muuttaa, vaan valitaan Seuraava >.

Ruksi pitää olla joka kohdassa, muuten ohjelma ei toimi. Valitaan Seuraava >.

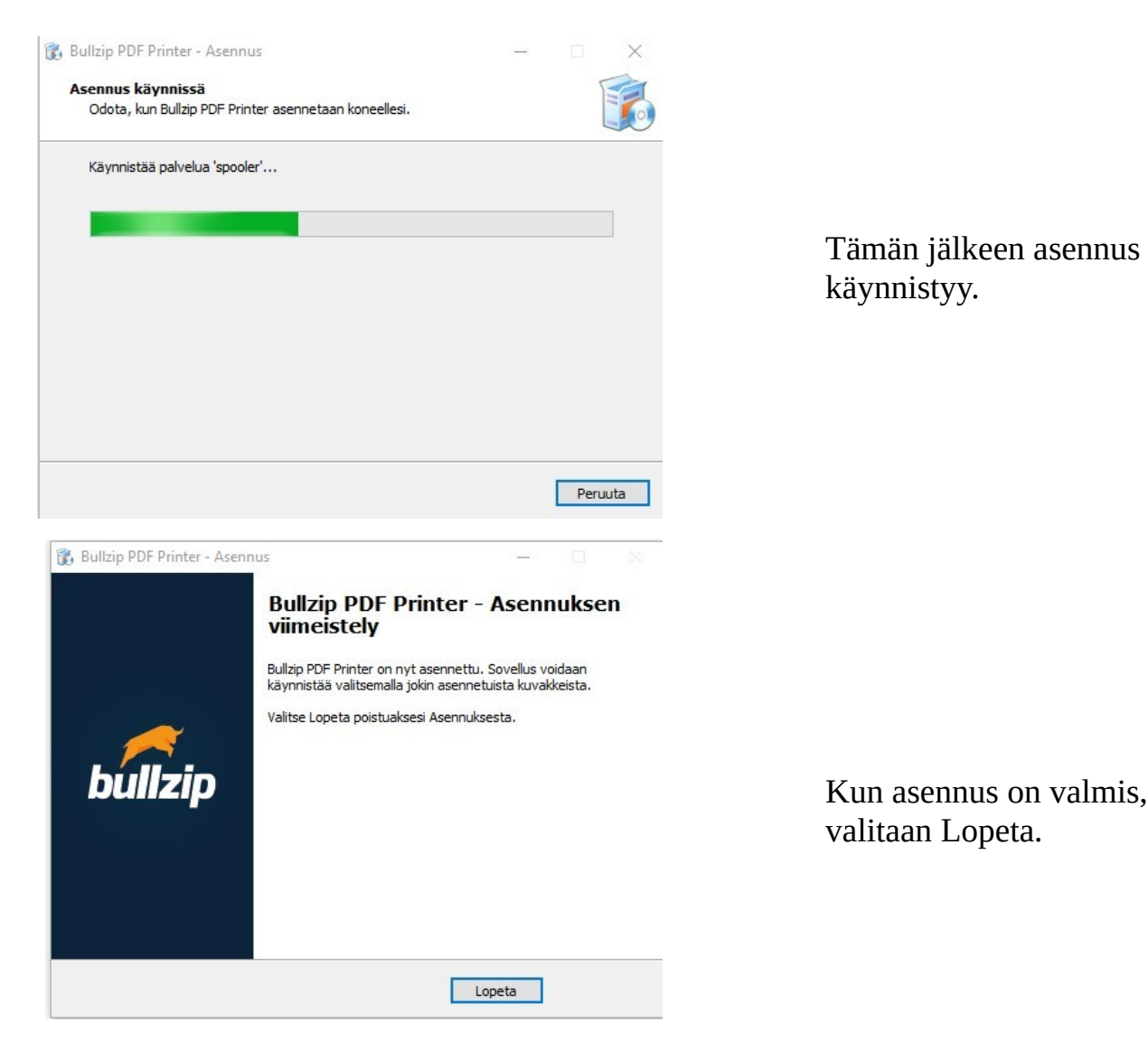

## **Tulostaminen PDF -tiedostoon**

Kaikissa pankeissa on mahdollisuus tulostaa kuitti tai tiliote. <u>Esimerkin ohjeet</u> toimivat kaikissa pankeissa sen jälkeen, kun on valittu Tulosta kuitti.

Esimerkissä käytetään S – Pankkia Firefox -selaimella.

Kirjaudutaan S – Pankkiin ja valitaan tulostettava tilitapahtuma, jolloin näytölle tulee ko. tilitapahtuman tiedot.

Kun valitaan Tulosta kuitti, aukeaa uusi Tulosta -ikkuna.

| ⑦ ▲ S- S=F PL 77                              | P (FI) https://online.s-pankki.fi/ebank/a<br>Tulosta                                                                                                    | ccount/printReceipt.do<br>×         | । ••• छ ☆ ≡<br>Sulje ⊗               |
|-----------------------------------------------|----------------------------------------------------------------------------------------------------|-------------------------------------|--------------------------------------|
| 00088<br>Kuitt<br>Tili                        | Nimi:     Bullzip PDF Printer       Tila:     Valmis       Tyyppi:     Bullzip PDF Printer       Sijainti:     BULLZIP       Kommentti:     Bullzip PDF Printer 11.9.0.2735 | Ominaisuudet     Tulosta tiedostoon |                                      |
| Saaj<br>Saaj<br>Saaj<br>Maks<br>Tapa<br>Arkis | Tulostusalue<br>Kaikki<br>Sivut Mistā: 1 Mihin: 1<br>Valinta                                                                                                    | oiden määrä: 1 ÷                    | 38503<br>019<br>019<br>0 EUR         |
| Asiakl                                        | osta kuitti Valitaar                                                                                                    | OK Peruuta<br>Bullzip PDF Prin      | ter                                  |
| Siirretään da                                 | Powere<br>ataa osoitteesta online.s-pankki.fi                                                                                                    | d by Crosskey Banking Solutions     | 22.2.2019 klo 16:58<br>© S-Pankki Oy |

Tarkistetaan, että tulostimen nimi on: Bullzip PDF Printer.. Tämän jälkeen valitaan OK.

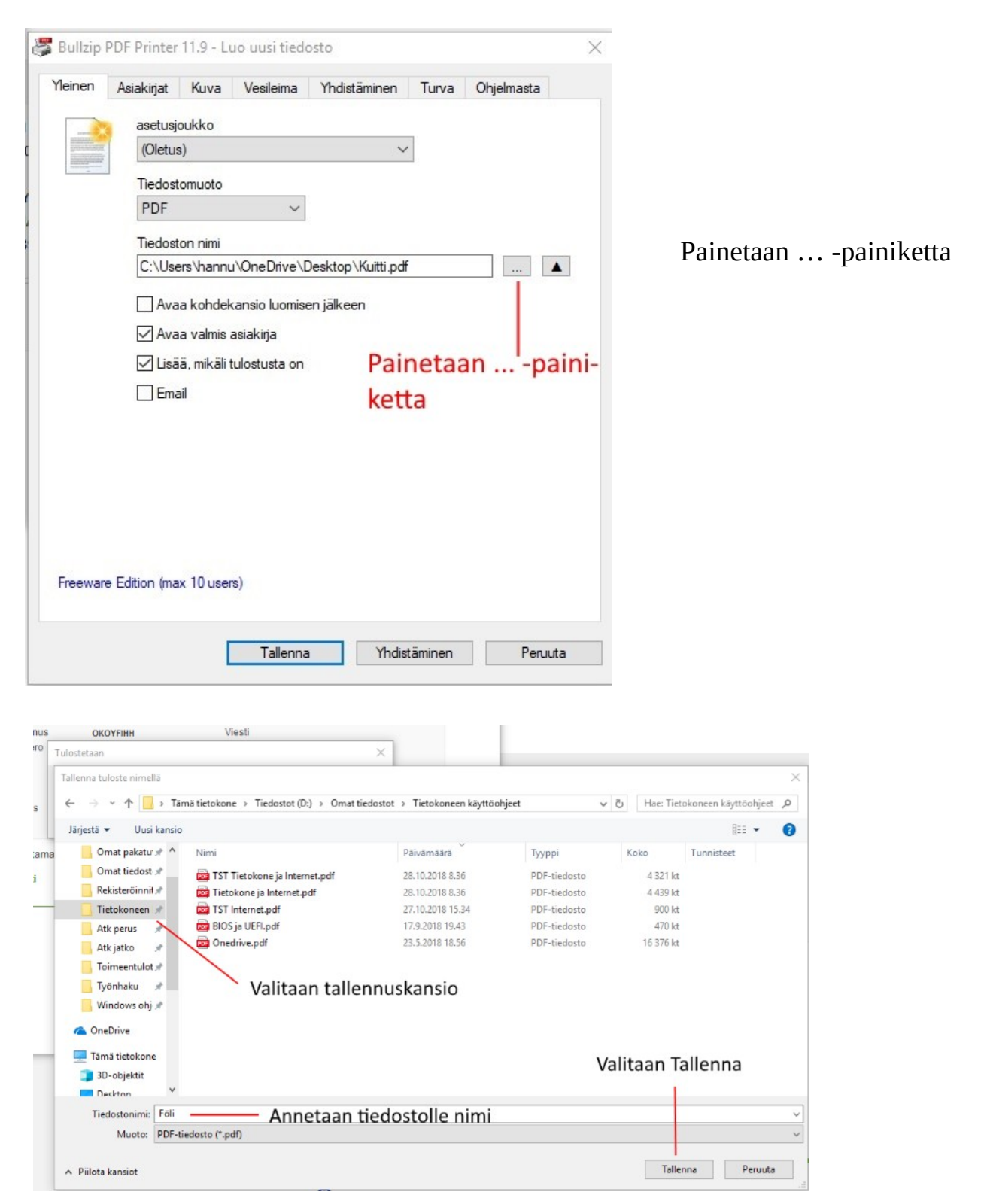

Seuraavaksi aukeaa tallennus -ikkuna. Valitaan tallennuskansio, annetaan tiedostolle nimi ja valitaan Tallenna -painike. Tämän jälkeen tiedosto löytyy annetusta kansiosta, esimerkissä Föli.pdf:

| 📌 Pikakäyttö             |   | Crystal_Clear_app_linneighborl |
|--------------------------|---|--------------------------------|
| 📊 NetPosti laskut ym     | * | Driver.PNG                     |
| 📙 Omat pakatut           | * | 🖬 Emoji.PNG                    |
| Omat tiedostot           | * | 📄 Etusivu.odt                  |
| Rekisteröinnit           | * | Fire.png                       |
| Tietokoneen käyttöohieet | * | Föli.pdf                       |
|                          |   | Haku.PNG                       |
| Atk perus                | R | Haku1.PNG                      |
| 🔒 Atk jatko              | * | Haku2.PNG                      |

Kun Föli.pdf -tiedostoa tuplaklikkaa, aukeaa se oletusohjelmaan, eli tässä tapauksessa Microsoft Edgeen.

Kuitti https://online.s-pankki.fi/ebank/ S-Pankki PL 77 00088 S-RYHMÄ Kuitti Tilit Saajan BIC-tunnus Viesti OKOYFIHH Saajan tilinumero Saajan viitenumero 2114 89216 Saajan nimi Kirjauspäivä Föli 22.10.2018 Maksaja Maksupäivä 20.10.2018 Tapahtumalaji Summa VERKKOMAKSU -49,00 EUR Arkistointitunnus 20181022392900422907 Asiakkaan tulostama kuitti

> Powered by Crosskey Banking Solutions 28.10.2018 klo 9:31 © S-Pankki Oy

## Windows 10: Tulostaminen PDF -tiedostoon

Kirjoittimelle tulostamisen lisäksi voidaan tulostaa tiedostoon, eli luoda pdf -tiedosto. Tämä on käytännöllistä esimerkiksi haluttaessa kuitti maksetusta laskusta tai tiliote.

Kaikissa pankeissa on mahdollisuus tulostaa kuitti tai tiliote. <u>Esimerkin ohjeet</u> toimivat kaikissa pankeissa sen jälkeen, kun on valittu Tulosta kuitti.

Esimerkissä käytetään S – Pankkia Firefox -selaimella.

Kirjaudutaan S – Pankkiin ja valitaan tulostettava tilitapahtuma, jolloin näytölle tulee ko. tilitapahtuman tiedot.

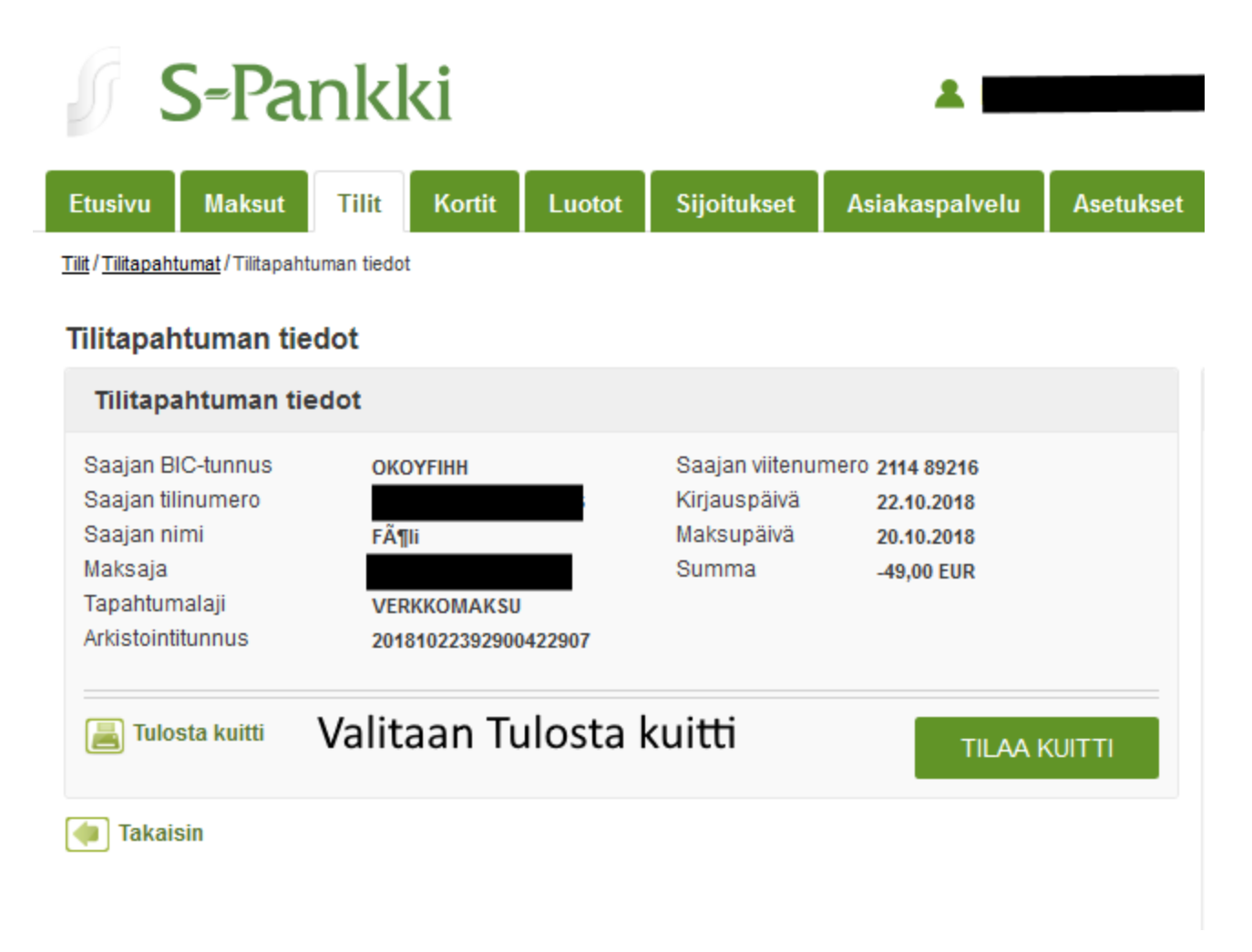

Kun valitaan Tulosta kuitti, aukeaa uusi Tulosta -ikkuna.

| 🥑 Kuitti -<br>🛈 🤷 S-                            | Mozilla Firefox<br>P (FI) https://online. <b>s-pankki.f</b> i/e                                                                   | ebank/account/printReceipt.do                                                                    | _ □                                  |
|-------------------------------------------------|----------------------------------------------------------------------------------------------------|--------------------------------------------------------------------------------------------------|--------------------------------------|
| S=F<br>PL 77<br>00088<br>Kuitt<br>Tili          | Tulostin<br>Nimi: Microsoft Print to PDF<br>Tila: Valmis<br>Tyyppi: Microsoft Print To PDF<br>Sijainti: PORTPROMPT:<br>Kommentti: | <ul> <li>✓ Ominaisuudet</li> <li>Valitaan Microsof</li> <li>□ Tulosta tiedostoon</li> </ul>      | Sulje 🗴                              |
| Saaj<br>Saaj<br>Maks<br>Tapa<br>Arkis<br>Asiakl | Tulostusalue <ul> <li>Kaikki</li> <li>Sivut Mistä:</li> <li>Mihin:</li> <li>Valinta</li> </ul> Valinta                            | Kopiot         Kopioiden määrä:       1 +         1 2 3       Lajittele         OK       Peruuta | 89216<br>0.2018<br>0.2018<br>10 EUR  |
| ſ                                               |                                                                                                    | Powered by Crosskey Banking Solutions                                                            | 28.10.2018 klo 9:12<br>© S-Pankki Oy |

Tarkistetaan, että tulostimen nimi on: Microsoft Print to PDF. Tämän jälkeen valitaan OK.

| Turoscecaari                     |                |                                   | ×                                     |              |               |                |          |
|----------------------------------|----------------|-----------------------------------|---------------------------------------|--------------|---------------|----------------|----------|
| Tallenna tulost                  | te nimellä     |                                   |                                       |              |               |                |          |
| $\leftarrow \rightarrow ~ \star$ | 1 🗌 > Tăm      | ä tietokone → Tiedostot (D:) → Or | nat tiedostot > Tietokoneen käyttöohj | eet 🗸        | ・ ひ Hae: Tiet | okoneen käyttö | ohjeet , |
| Järjestä 🔻                       | Uusi kansio    |                                   |                                       |              |               | 822            | - (      |
| Omat                             | pakatu 🖈 🔺     | Nimi                              | Paivāmāārā                            | Тууррі       | Koko          | Tunnisteet     |          |
| Omat                             | tiedost 🖈 🔄    | TST Tietokone ja Internet.pdf     | 28.10.2018 8.36                       | PDF-tiedosto | 4 321 kt      |                |          |
| Rekist                           | erőinnil 🖈     | Tietokone ja Internet.pdf         | 28.10.2018 8.36                       | PDF-tiedosto | 4 439 kt      |                |          |
| Tietok                           | oneen 🖈        | TST Internet.pdf                  | 27.10.2018 15.34                      | PDF-tiedosto | 900 kt        |                |          |
| Atk pe                           | erus 入         | 应 BIOS ja UEFI.pdf                | 17.9.2018 19.43                       | PDF-tiedosto | 470 kt        |                |          |
| Atkia                            | tko 💉          | i Onedrive.pdf                    | 23.5.2018 18.56                       | PDF-tiedosto | 16 376 kt     |                |          |
| Toime                            | entulot *      |                                   |                                       |              |               |                |          |
| Työnk                            | aku 🖈          | Valitaan ta                       | llannuskansia                         |              |               |                |          |
| Wind                             |                | Valitadri ta                      | liennuskansio                         |              |               |                |          |
| wind                             | ows only w     |                                   |                                       |              |               |                |          |
| ConeDriv                         | ve             |                                   |                                       |              |               |                |          |
| 🔲 Tāmä ti                        | etokone        |                                   |                                       |              |               |                |          |
| 3D-ok                            | iektit         |                                   |                                       | v            | alitaan la    | allenna        |          |
| Derkt                            | ~ ×            |                                   |                                       |              | 1             |                |          |
| Tieder                           | enimi Fāli     | Annotes                           | n tiodostelle nimi                    |              |               |                |          |
| Tiedos                           |                | Annetaa                           | n tiedostolle nimi                    |              |               |                |          |
|                                  | Auoto: PDF-tie | dosto (".pdf)                     |                                       |              |               |                |          |

Seuraavaksi aukeaa tallennus -ikkuna. Valitaan tallennuskansio, annetaan tiedostolle nimi ja valitaan Tallenna -painike. Tämän jälkeen tiedosto löytyy annetusta kansiosta, esimerkissä Föli.pdf:

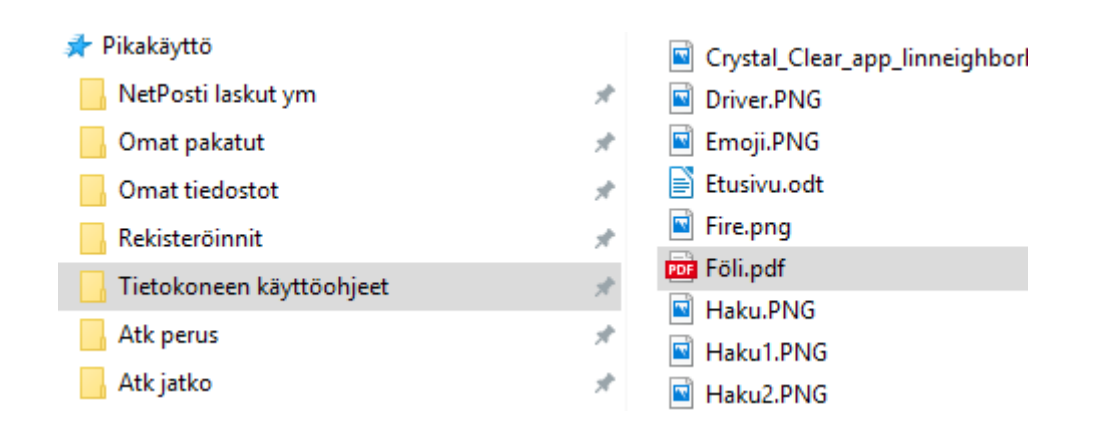

Kun Föli.pdf -tiedostoa tuplaklikkaa, aukeaa se oletusohjelmaan, eli tässä tapauksessa Microsoft Edgeen.

| S-Pankki                         |                      |                                    |            |
|----------------------------------|----------------------|------------------------------------|------------|
| PL 77<br>00088 S-RYHMÄ           |                      |                                    |            |
| Kuitti                           |                      |                                    |            |
| Tilit                            |                      |                                    |            |
| Saajan BIC-tunnus                | OKOYFIHH             | Viesti                             |            |
| Saajan tilinumero<br>Saajan nimi | E Ă Eli              | Saajan viitenumero<br>Kiriauspäivä | 2114 89216 |
| Maksaja                          | ГАЦІІ                | Maksupäivä                         | 20.10.2018 |
| Tapahtumalaji                    | VERKKOMAKSU          | Summa                              | -49,00 EUR |
| Arkistointitunnus                | 20181022392900422907 |                                    |            |
| Asiakkaan tulostama kuit         | ti                   |                                    |            |

© S-Pankki Oy

## Esimerkki etuuden hakemisesta Kelalta

Kelan ohjeet: https://www.kela.fi/ohjeita-verkkoasiointiin

Kelalta voidaan hakea etuuksia sähköisesti. Esimerkissä tehdään toimeentulotukihakemus.

Avataan Kelan nettisivu: https://www.kela.fi/

Valitaan oikeasta reunasta Asioi verkossa kohdasta hae etuutta.

| Valitse                    | ^ | Vali | taan Valitse          |                 |              |
|----------------------------|---|------|-----------------------|-----------------|--------------|
| Tarkista omat etuustietosi | > |      |                       |                 |              |
| Hae etuutta                | > | ja H | ae etuutta.           |                 |              |
| Lähetä liite               | > |      | Valitse tunnistustapa |                 |              |
| Ilmoita muutoksesta        | > |      | 御                     | $\bigcirc$      | •            |
| Seuraava maksupäivä        | > |      | Varmennekortti        | Mobiliivarmenne | Osuuspankki  |
| Muuta omia tietojasi       | > |      | Danske Bank           | Handelsbanken   | Ålandsbanken |
| Lähetä viesti Kelaan       | > |      | Aktia                 |                 | ф            |
| Muu asia                   | > |      | Aktia                 | POP Pankki      | Säästöpankki |

Tämän jälkeen aukeaa tunnistautuminen -välilehti. Valitaan haluttu tunnistustapa, tässä esimerkissä S-Pankki.

# Tunnistautuminen pankkitun

| TUNNUSLUKUTAULUKOLLA |
|----------------------|
| Käyttäjätunnus:      |
| •••••                |
|                      |
| KIRJAUDU SISÄÄN      |

Käytetään joko tunnuslukutaulukkoa tai S-mobiilia puhelimella.

S-MOBIILILLA

| Tunnistautumistiedot                               |                                           |                   |                                      |
|----------------------------------------------------|-------------------------------------------|-------------------|--------------------------------------|
|                                                    | Henkilötiedot:                            | Palveluntarjoaja: |                                      |
| Nimi:                                              |                                           | Tunnistuspalvelu  |                                      |
| Henkilötunnus:                                     |                                           |                   |                                      |
| HYVÄKSY                                            |                                           |                   | Hyväksytään<br>tunnistautumistiedot. |
| <sup>Dlet tunnistautumassa pa</sup><br>Kela Asioin | <sup>Iveluun</sup><br>tipalvelu, Tunnista | autuminen         |                                      |
| Tunnistautumisen ył                                | nteydessä sinusta välitetään seuraavat    | : tiedot:         |                                      |
| Henkilötunnus:<br>Sukunimi:<br>Ftunimet:           |                                           |                   |                                      |
| Jatka palveluun                                    | Keskeytä siirtyminen                      |                   | Jatketaan palveluun.                 |

Valitaan haluttu etuus, esimerkissä Perustoimeentulotuki.

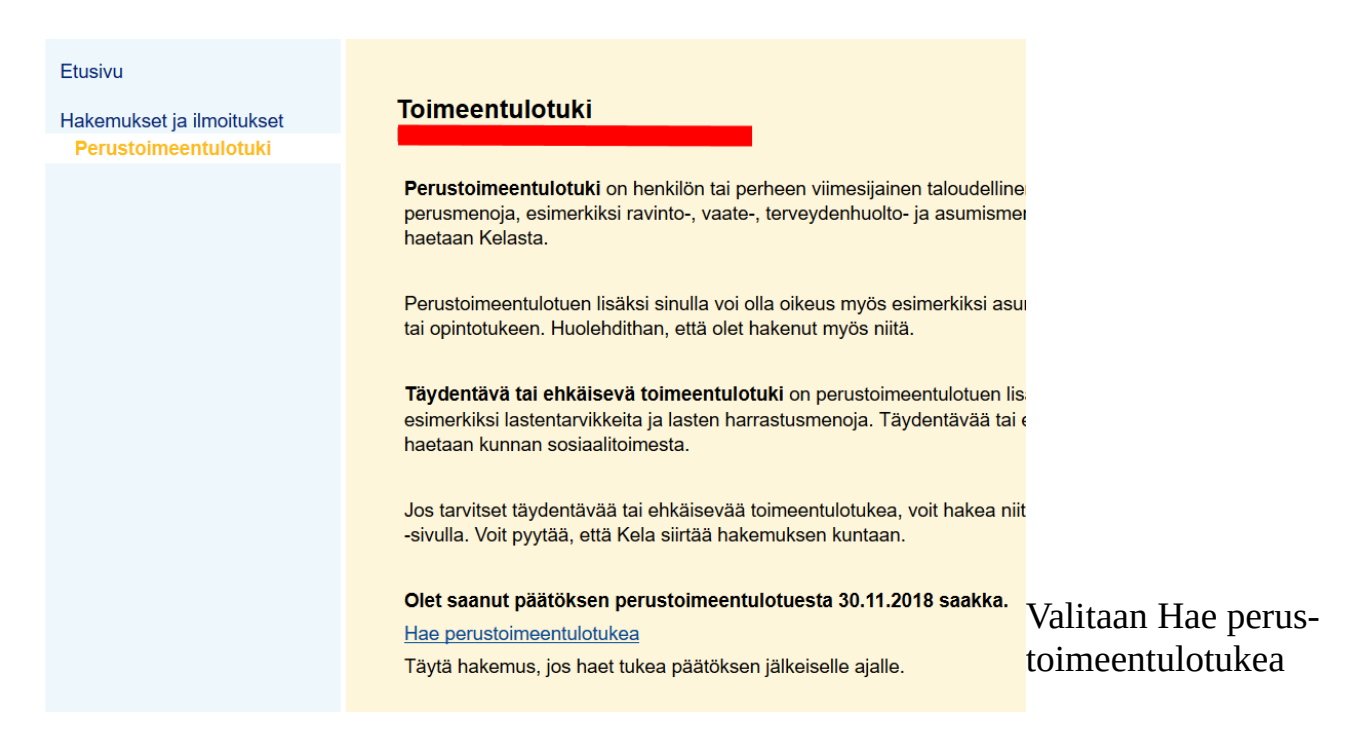

| Perustoimeentulotuki: Hakija<br>Jatkohakemus                         |                                 |                      |  |
|----------------------------------------------------------------------|---------------------------------|----------------------|--|
| Haen perustoimeentulotukea 01.12.2018                                | (pp.kk.vvvv) alkaen             | (pp.kk.vvvv) saakka. |  |
| Osoite:                                                              | uusta syystä muu kuin yllä olev | a.                   |  |
| Oletko ollut töissä viimeisten kuuden kuuka                          | auden aikana?                   |                      |  |
| Oletko päätoiminen opiskelija?  Oppilaitos Opinnot ovat keskeytyneet | En O Kyllä                      |                      |  |
| Keskeytä                                                             | Tyhjennä                        | Jatka                |  |

Täytetään vaadittavat kohdat ja valitaan Jatka. Täytettäviä sivuja on useita. Kun kaikki vaadittavat tiedot on annettu, viimeisenä on hyväksymissivu.

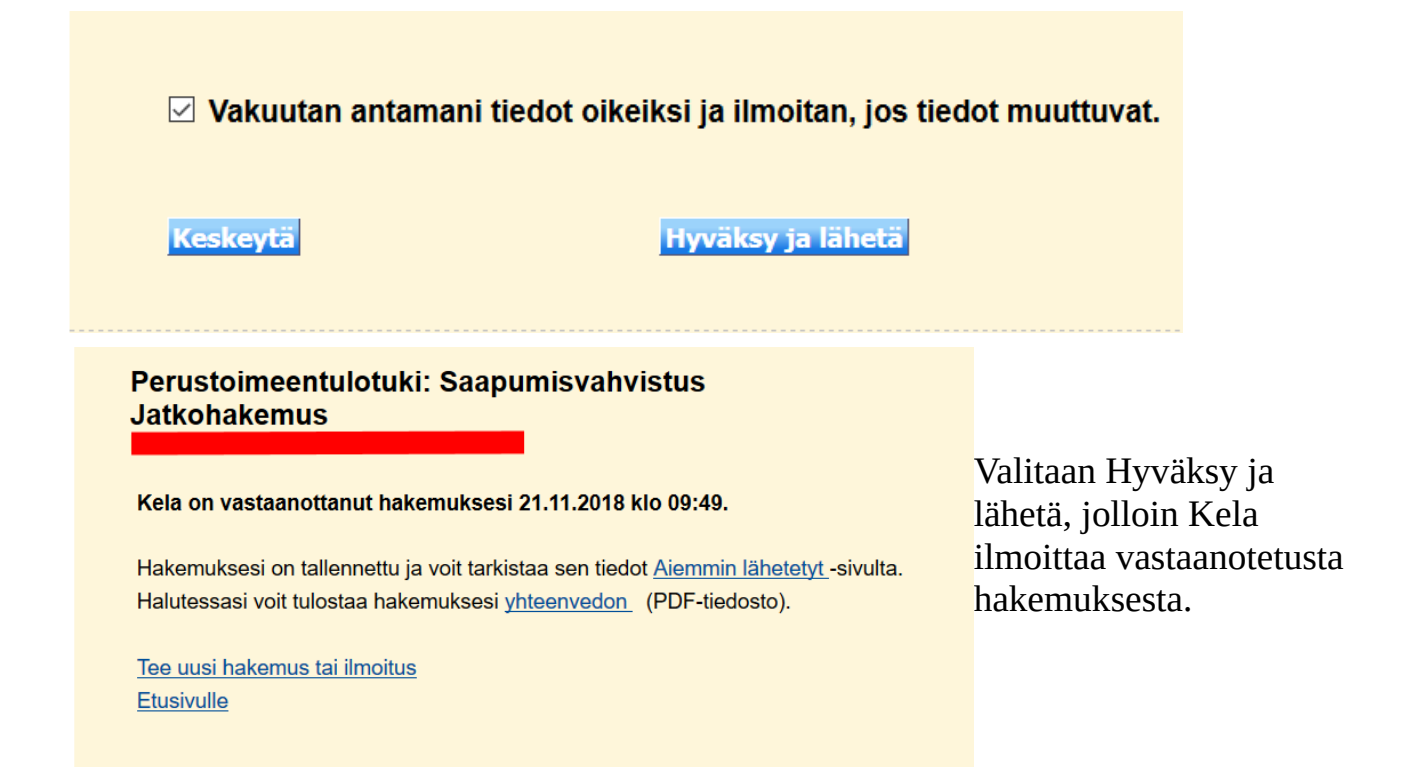

Jos haluaa lähettää myös liitteet sähköisesti, valitaan Viestit ja Lähetä viesti tai liite.

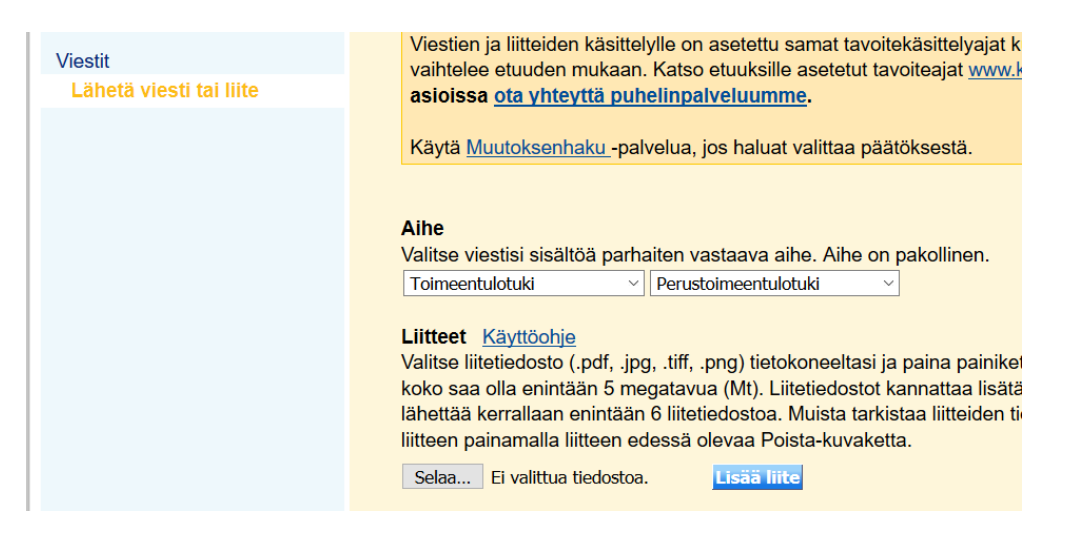

Valitaan Aihe, tässä tapauksessa Toimeentulotuki ja Perustoimeentulotuki. Valitaan Selaa, jolloin aukeaa tiedoston avaus -ikkuna.

| estä 🔻 🛛 Uusi kansio |                                  |                 |              |          | == - |  |
|----------------------|----------------------------------|-----------------|--------------|----------|------|--|
| Toimeentulot 🖈 🔨     | Nimi                             | Muokkauspäivä   | Тууррі       | Koko     |      |  |
| Työnhaku 🖈           | Esitäytetty veroilmoitus.pdf     | 25.4.2017 17.10 | PDF-tiedosto | 1 824 kt |      |  |
| 🔒 Windows ohj 🖈      | Di Nordea tiliote.pdf            | 16.8.2017 11.26 | PDF-tiedosto | 300 kt   |      |  |
| OnoDrivo             | 🚾 S-Pankki tiliote.pdf           | 16.8.2017 11.23 | PDF-tiedosto | 348 kt   |      |  |
| Oleblive             | 📴 Veikkaus pelitili heinäkuu.pdf | 4.8.2017 18.37  | PDF-tiedosto | 160 kt   |      |  |
| Tämä tietokone       | 🧰 Veikkaus pelitili kesäkuu.pdf  | 4.8.2017 18.36  | PDF-tiedosto | 161 kt   |      |  |
| 🕽 3D-objektit        |                                  |                 |              |          |      |  |
| Kuvat                |                                  |                 |              |          |      |  |
| Ladatut tiedosto     |                                  |                 |              |          |      |  |
| Musiikki             |                                  |                 |              |          |      |  |
| Tiedostot            |                                  |                 |              |          |      |  |
| Työpöytä             |                                  |                 |              |          |      |  |
| Videot               |                                  |                 |              |          |      |  |
| Windows (C:)         |                                  |                 |              |          |      |  |
| TIEDOSTOT (D:)       |                                  |                 |              |          |      |  |
| *                    |                                  |                 |              |          |      |  |

Valitaan haluttu tiedosto ja Avaa. Valitaan Lisää liite, jolloin liitteen nimi tulee Selaa painikkeen yläpuolelle. Toistetaan tämä niin monta kertaa, kunnes kaikki halutut liitteet on lisätty.

• Selaa  $\rightarrow$  valitaan haluttu tiedosto  $\rightarrow$  Avaa  $\rightarrow$  Lisää liite.

| Toimeentulotuki             | <ul> <li>✓ Perust</li> </ul> | oimeentulotuki | ~            |                  |
|-----------------------------|------------------------------|----------------|--------------|------------------|
| litteet Käyttöohje          |                              |                |              |                  |
| /alitse liitetiedosto (.pdf | , .jpg, .tiff, .p            | ong) tietokone | eltasi ja p  | aina painiketta  |
| saa olla enintaan 5 meg     | jatavua (Mt)                 | Liitetiedosto  | t kannatta   | a lisata ennen   |
| itteen edessä olevaa P      | etiedostoa.<br>Poista kuvak  | Muista tarkist | aa iiitteide | n tietojen luett |
| m Nordon tilioto odf        | (200 IA)                     | cua.           |              |                  |
| INOrdea tillote.pdf         | (299 kt)                     | S              |              |                  |
| Colon Fixelittue tied       | octop                        | Lisää liite    |              |                  |

Kun kaikki liitteet on lisätty, valitaan halutaanko ilmoituksia tekstiviestillä tai sähköpostilla. Viimeisenä valitaan Lähetä.

|                                                                                                    | <ul> <li>Ferusionneentulotuki</li> </ul>                                                                                                    |                                                                                                    |
|----------------------------------------------------------------------------------------------------|----------------------------------------------------------------------------------------------------|----------------------------------------------------------------------------------------------------|
| Liitteet <u>Käyttöohje</u><br>Valitse liitetiedosto (.po<br>saa olla enintään 5 me<br>kerrallaan enintään 6 li<br>liitteen edessä olevaa<br><u>Nordea tiliote.pdf</u><br>Selaa Ei valittua tie            | df, .jpg, .tiff, .png) tietokoneeltasi ja paina<br>egatavua (Mt). Liitetiedostot kannattaa lis<br>iitetiedostoa. Muista tarkistaa liitteiden tie<br>Poista-kuvaketta.<br>(299 kt)<br>edostoa. Lisää liite                                                                                                    | painiketta Lisää liite. Yhden liite<br>ätä ennen kuin kirjoitat viestin. \<br>tojen luettavuus. Voit poistaa liit                                                                                                |
| Viesti <u>Käyttöohje</u><br>Kirjoita viesti, jonka piti<br>Huomioi, että yhteys K                                                                                                    | uus on enintään 3 500 merkkiä. Voit jättä<br>Kelaan katkeaa 30 minuutin kuluttua.                                                                                                    | iä Viesti-kentän tyhjäksi, jos läh                                                                                                    |
|                                                                                                    |                                                                                                    |                                                                                                    |
|                                                                                                    |                                                                                                    | a                                                                                                    |
|                                                                                                    | Merkk                                                                                                    | ejä jäljellä 3500 / 3500                                                                                                    |
| Asiointiin liittyvät ilm<br>Kela voi lähettää sinull<br>lähettämästä vastauks<br>toinen vaihtoehdoista.<br>valitse kumpaakaan va<br>Tässä tekemäsi muutos<br>— Haluan tekstiviesti<br>— Haluan sähköposti | Merkk<br>noitukset <u>Käyttöohje</u><br>le tiedoksi tekstiviesti- ja sähköposti-ilmo<br>sesta. Jos olet antanut luvan ottaa sinuur<br>Jos olet antanut luvan vain siihen, että k<br>aihtoehtoa, sinulle ei lähetetä tekstiviesti-<br>okset päivittyvät Omat tiedot -sivulle, jos<br>s.<br>i-ilmoituksia puhelinnumeroon<br>i-ilmoituksia osoitteeseen | ejä jäljellä 3500 / 3500<br>iituksia koskien asiointiasi, esim<br>n yhteyttä viestillä, sinun on vali<br>kela vastaa lähettämiisi viesteihi<br>• eikä sähköposti-ilmoituksia Ke<br>sa voit muuttaa niitä myöhemm |

## <u>TE – palvelut</u>

#### TE – Keskus:

• Tunnistautuneena voidaan aloittaa tai päättää työnhaku, muuttaa työnhakutietoja tai vain katsella niitä.

TE – Keskuksen ohjeet verkkoasiointiin: https://ohje.te-palvelut.fi/hloasiakas/fi/omaasiointi

Avataan TE -toimiston nettisivu: <u>http://www.te-palvelut.fi/te/fi/index.html</u>. Valitaan oikeasta yläkulmasta OMA ASIOINTI → Henkilöasiakas >>:

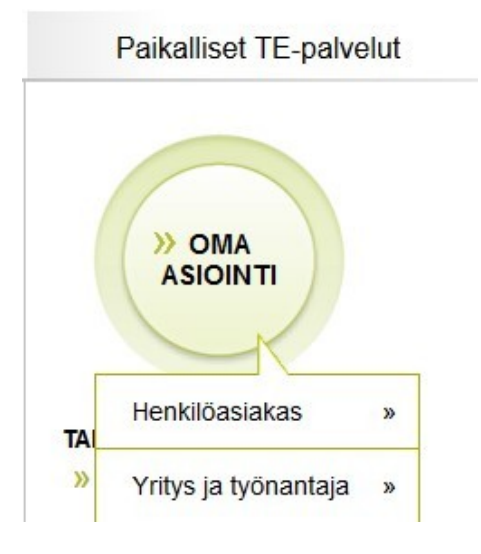

Tällöin aukeaa Oma asiointi sivu. Valitaan Kirjaudu palveluun.

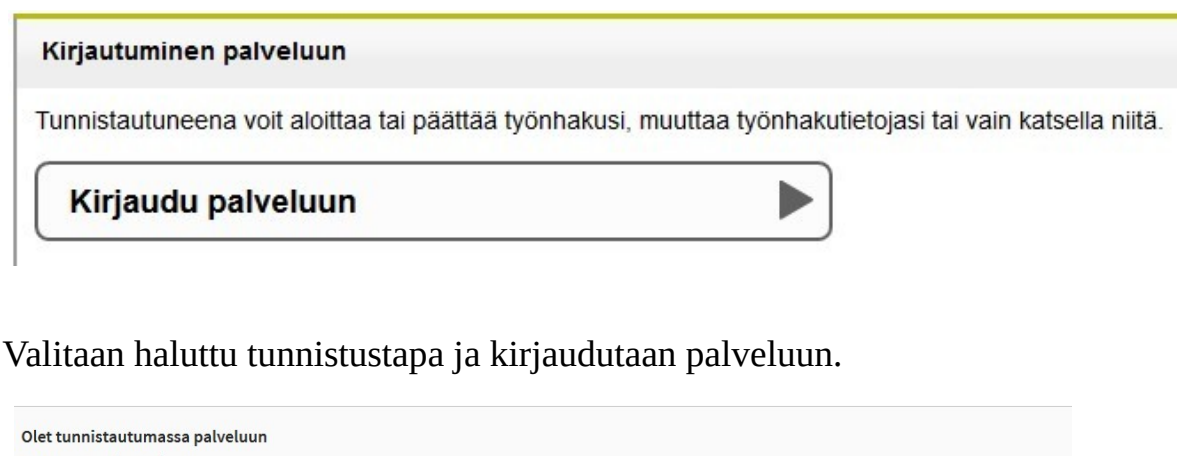

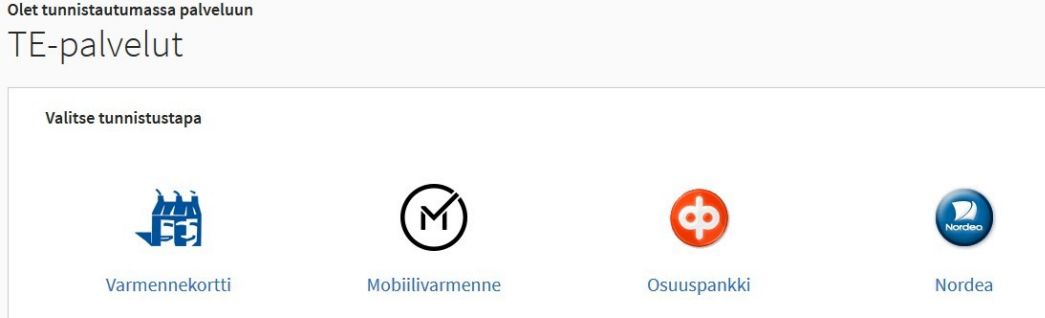

| MA ASIOINTI                   |                            |  |
|-------------------------------|----------------------------|--|
| tusivu  Kaikki asiointi Oi    | nat tiedot   Yhteydenotto  |  |
| tusiyu                        |                            |  |
| lusivu                        |                            |  |
| Työnhakusi on voimassa.       |                            |  |
| Ilmoita työnhakusi muutokses  | <u>a tai päättymisestä</u> |  |
| Todistus työnhaun voimas      | saolosta                   |  |
| Katsele omia työnhakutietojas | <u>i</u>                   |  |
| Asiakkuudestasi vastaa Varsii | nais-Suomen TE-toimisto.   |  |
|                               |                            |  |
|                               |                            |  |

Etusivu -välilehdellä näkyvät avoimet tehtävät ja kalenteri.

Siinä voidaan ilmoittaa työnhaun muutoksista ja päättymisestä.

Voidaan katsella omia työnhakutietoja.

**Kaikki asiointi** -välilehdellä voidaan myös ilmoittaa työnhaun muutoksista ja päättymisestä.

Voidaan myös katsella omia työnhakutietoja.

Välilehdeltä löytyy myös Oma suunnitelma,

Työ- ja koulutustarjoukset, Työvoimakoulutus

ja Yhteydenottopyyntö.

Omat tiedot -välilehdellä voidaan päivittää omia yhteystietoja: puhelinnumero, osoite, sähköpostiosoite jne...

| ivu   Kaikki asid                                                                                                    | pinti Omat tiedot   Yhteydenotto                                                                                                    |
|----------------------------------------------------------------------------------------------------|----------------------------------------------------------------------------------------------------|
| ikki asioi                                                                                                    | nti                                                                                                    |
| sioi verkossa                                                                                                    | Menneet asiat ja tehtävät                                                                                                    |
| Voma työnhak                                                                                                    | u                                                                                                    |
| Työnhakusi or                                                                                                    | n voimassa.                                                                                                    |
| llmoita työnha                                                                                                    | kusi muutoksesta tai päättymisestä                                                                                                    |
| 🖨 <u>Todistus ty</u>                                                                                                    | önhaun voimassaolosta                                                                                                    |
|                                                                                                    |                                                                                                    |
| Katsele omia f                                                                                                    | <u>työnhakutietojasi</u>                                                                                                    |
| Katsele omia t<br>Asiakkuudesta                                                                                                    | i <u>yönhakutietojasi</u><br>asi vastaa Varsinais-Suomen TE-toimisto.                                                                                                    |
| Katsele omia t<br>Asiakkuudesta<br>[+] Lisätietoa pal                                                                                                    | <u>lyönhakutietojasi</u><br>asi vastaa Varsinais-Suomen TE-toimisto.<br><u>velusta</u>                                                                                     |
| Katsele omia t<br>Asiakkuudesta<br>[+] Lisätietoa pal<br>Työelämätutk                                                                                                    | <u>työnhakutietojasi</u><br>asi vastaa Varsinais-Suomen TE-toimisto.<br>velusta<br>a                                                                                       |
| Katsele omia f<br>Asiakkuudesta<br>[+] Lisätietoa pal<br>Työelämätutk<br>CV-netti                                                                                                    | i <u>yönhakutietojasi</u><br>asi vastaa Varsinais-Suomen TE-toimisto.<br><u>velusta</u><br>a                                                                               |
| Katsele omia 1<br>Asiakkuudesta<br>[+] Lisätietoa pal<br>Työelämätutk<br>CV-netti<br>Oma suunnite                                                                                        | työnhakutietojasi<br>asi vastaa Varsinais-Suomen TE-toimisto.<br>velusta<br>a<br>elma                                                                                      |
| Katsele omia 1<br>Asiakkuudesta<br>[+] Lisätietoa pal<br>> Työelämätutk<br>> CV-netti<br>> Oma suunnite<br>> Oma työttöm                                                                 | työnhakutietojasi<br>asi vastaa Varsinais-Suomen TE-toimisto.<br>velusta<br>a<br>elma<br>yysturvatiedot                                                                    |
| Katsele omia 1<br>Asiakkuudesta<br>[+] Lisätietoa pal<br>Työelämätutk<br>CV-netti<br>Oma suunnike<br>Omat työttöm<br>Työ- ja koulut                                                      | työnhakutietojasi<br>asi vastaa Varsinais-Suomen TE-toimisto.<br>velusta<br>a<br>elma<br>yysturvatiedot<br>tustarjoukset                                                   |
| Katsele omia f<br>Asiakkuudesta<br>[+] Lisätietoa pal<br>Työelämätutk<br>CV-netti<br>Oma suunnite<br>Omat työttöm<br>Työ- ja koulut<br>Työvoimakou                                       | vonhakutietojasi<br>asi vastaa Varsinais-Suomen TE-toimisto.<br>velusta<br>a<br>a<br>elma<br>yysturvatiedot<br>tustarjoukset<br>lutus                                      |
| Katsele omia f<br>Asiakkuudesta<br>[+] Lisätietoa pal<br>Työelämätutk<br>CV-netti<br>Oma suunnite<br>Omat työttöm<br>Työ- ja koulut<br>Työvoimakou<br>Starttiraha ja                     | työnhakutietojasi<br>asi vastaa Varsinais-Suomen TE-toimisto.<br>velusta<br>a<br>a<br>elma<br>yysturvatiedot<br>tustarjoukset<br>lutus<br>starttirahan maksatushakemus     |
| Katsele omia 1<br>Asiakkuudesta<br>[+] Lisätietoa pal<br>D Työelämätutk<br>CV-netti<br>D Oma suunnite<br>Omat työttöm<br>Työ- ja koulut<br>Työvoimakou<br>Starttiraha ja<br>Yhteydenotto | vönhakutietojasi<br>asi vastaa Varsinais-Suomen TE-toimisto.<br>velusta<br>a<br>elma<br>yysturvatiedot<br>tustarjoukset<br>lutus<br>starttirahan maksatushakemus<br>pyyntö |